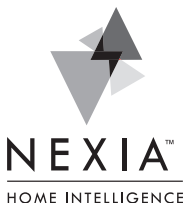

# Andersen® VeriLock<sup>™</sup> to Z-Wave Translator Module

The Andersen VeriLock to Z-Wave Translator Module enables door/ window status monitoring, alerts and complete home automation integration with Nexia.

For help with this product, please call Andersen Customer Service: 855-337-8806. For help with your Nexia account, please call Nexia Customer Service: 877-451-7278.

## **Required Components**

The following are required components in a VeriLock system with Nexia<sup>™</sup> Home Intelligence integration.

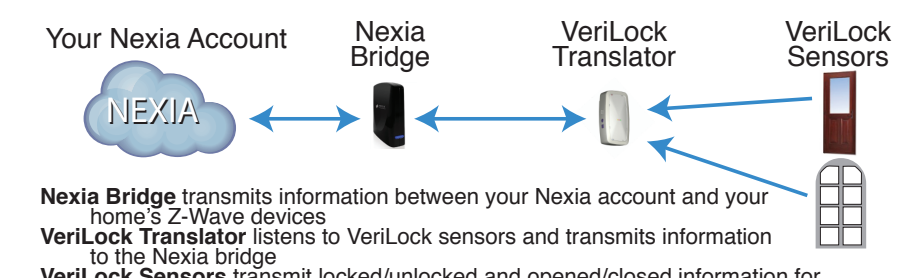

VeriLock Sensors transmit locked/unlocked and opened/closed information for doors and windows

# **Begin Here**

Before starting, **please watch** the "VeriLock Translator Setup" video on the Nexia<sup>™</sup> Home Intelligence YouTube Channel.

#### **Create Your Nexia Account**

- 1. Use your web browser to visit www.mynexia.com.
- 2. Select Sign Up Now.
- 3. Complete all information on the Create Your Account page.
- 4. On the Choose Your Device page, select:
  - ✓ Bridge
  - ✓ VeriLock Translator

#### **Enroll Your Bridge**

- 5. Proceed through the Bridge preparation steps. Ensure that you have a Nexia Bridge, Bridge power supply and Ethernet cable. DO NOT connect the Bridge to power until prompted.
- 6. When prompted online, enter the 12-digit MAC address printed on the yellow label on the Nexia Bridge.
- 7. When prompted online, connect the Bridge to power and Connect the Bridge to your router using an Ethernet cable.
- 8. Allow the Bridge setup to complete.

#### Add Your VeriLock Translator

- 9. Proceed online through the preparation steps for your VeriLock Translator.
- 10. While the 4-minute timer is running, plug your VeriLock Translator into an outlet within 30 feet of your Nexia Bridge. If a success message is not shown within one minute, try pressing and releasing the VeriLock Translator round Z-Wave button while the 4-minute timer is still running.

#### Prepare the Nexia Mobile App

- 11. Download the Nexia<sup>™</sup> Home Intelligence app onto your mobile device (Android, iOS or Windows Phone are currently supported).
- 12. Open the Nexia app.
- 13. Select **Sign In**. Enter the same username and password you created for your Nexia account.
- 14. Create a 4-digit PIN.

#### Add VeriLock Sensors

- 15. From the app, select Add VeriLock Sensor.
- 16. After adding all sensors, use Nexia to monitor sensor status and send alerts for each of your VeriLock Sensors.

For detailed setup instructions, please go to www.MyNexia.com and click Help, then click Andersen VeriLock.

# **Basic Troubleshooting**

With any wireless system, variables in home construction and environment can impact communications quality. If your system is not working as expected, please start with the following troubleshooting tips.

- If you have any other wireless transmitters, such as a baby monitor, temporarily disable the transmitter and re-test Nexia operation.
- In the Nexia web portal, go to Edit Home, Advanced. Press Test Connection for the VeriLock Translator. Communications quality should be at least 70%. If not, try locating your VeriLock Translator closer to the Nexia bridge. Optimal performance is usually achieved when the translator is within 30 feet of your Nexia bridge. Additional Z-Wave repeaters can be used to improve Z-Wave communications quality.
- Use the VeriLock Translator diagnostics mode to confirm sensor communications are recognized by the translator. Honeywell 5800 series repeaters can be used to improve sensor to translator communication.
- Ensure VeriLock sensor battery pull strips have been removed.
- Ensure VeriLock sensor batteries are fresh.

## **Technical Specifications**

For Indoor Use only, 120VAC, 60Hz, Audible Buzzer: 70 dB @3m max Visual Indicators: Green, Yellow, Red LEDs

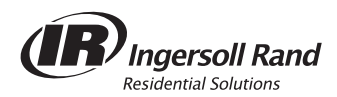

© 2014 Ingersoll Rand Printed in USA 18-HD76D1-1 10/14

### Andersen® VeriLock<sup>™</sup> Translator — Summary of Operation

This translator is recommended for use with Z-Wave® networks and Z-Wave certified devices.

- 1. To find an Andersen supported Z-Wave network provider, and the translator installation instructions for their network, go to andersenwindows.com/verilock.
- 2. Select a Z-Wave self-monitoring service provider icon to link to that provider's site; follow the setup instructions provided. Setting up communication between Andersen VeriLock® sensors and the translator enables self-monitoring of Andersen windows and patio door status and the integration with a Z-Wave based home automation system.

For help with Andersen VeriLock sensors or the Andersen VeriLock translator, please call Andersen Customer Service: 855-337-8806.

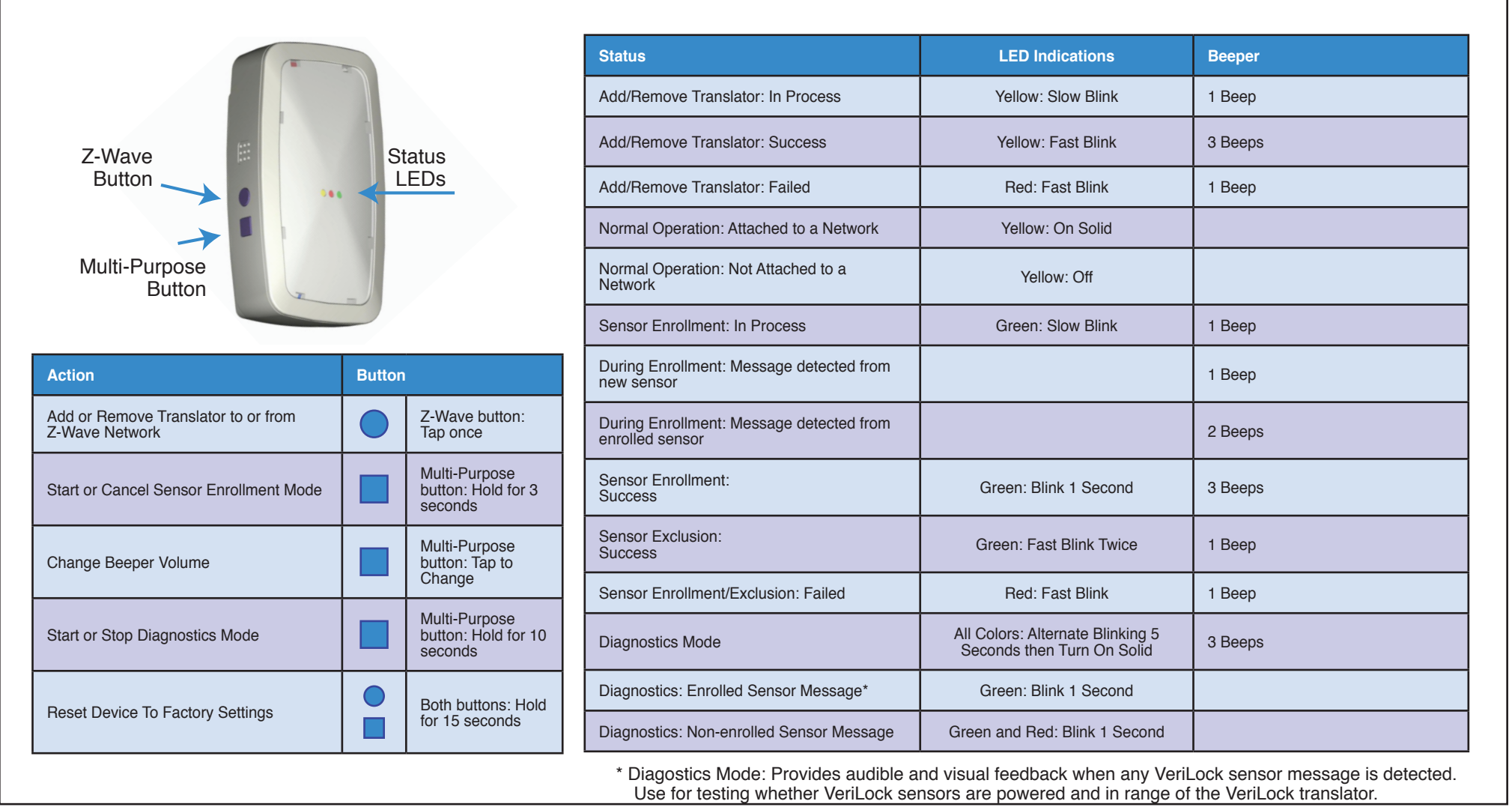

Andersen Corporation manufactures and supports the limited warranty of Andersen products with VeriLock technology.

"Z-Wave" is a registered trademark of the Z-Wave Alliance. "Andersen", the AW logo and "VeriLock" are trademarks of Andersen Corporation and are used with permission. All rights reserved.

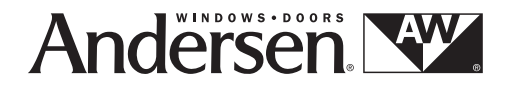

This product can be included and operated in any Z-Wave network with other Z-Wave certified devices from other manufacturers and/or other applications. All non-battery operated nodes within the network will act as repeaters regardless of vendor to increase reliability of the network.

Printed in USA Limited Publication Release18-HD75D1-1-EN Rev. 10/14

## **FCC Statement**

This device complies with part 15 of the FCC Rules. Operation is subject to the following two conditions: (1) this device may not cause harmful interference, and (2)this device must accept any interference received, including interference that may cause undesired operation.

This equipment has been tested and found to comply with the limits for a Class B digital device, pursuant to Part 15 of the FCC Rules. These limits are designed to provide reasonable protection against harmful interference in a residential installation. This equipment generates, uses and can radiate radio frequency energy and, if not installed and used in accordance with the instructions, may cause harmful interference to radio communications. However, there is no guarantee that interference will not occur in a particular installation.

If this equipment does cause harmful interference to radio or television reception, which can be determined by turning the equipment off and on, the user is encouraged to try to correct the interference by one or more of the following measures:

- -- Reorient or relocate the receiving antenna.
- -- Increase the separation between the equipment and receiver.
- -- Connect the equipment into an outlet on a circuit different from that to which the receiver is connected.
- -- Consult the dealer or an experienced radio/TV technician for help.

Changes or modifications not expressly approved by the party responsible for compliance could void your authority to operate the equipment.

# Canada – Industry Canada (IC)

This device complies with Industry Canada's licence-exempt RSSs. Operation is subject to the following two conditions:

(1) This device may not cause interference; and

(2) This device must accept any interference, including interference that may cause undesired operation of the device.

Cet appareil est conforme aux CNR exemptes de licence d'Industrie Canada . Son fonctionnement est soumis aux deux conditions suivantes :

(1) Ce dispositif ne peut causer d'interférences ; et

(2) Ce dispositif doit accepter toute interférence, y compris les interférences qui peuvent causer un mauvais fonctionnement de l'appareil.